#### Course in ANSYS

Example0504

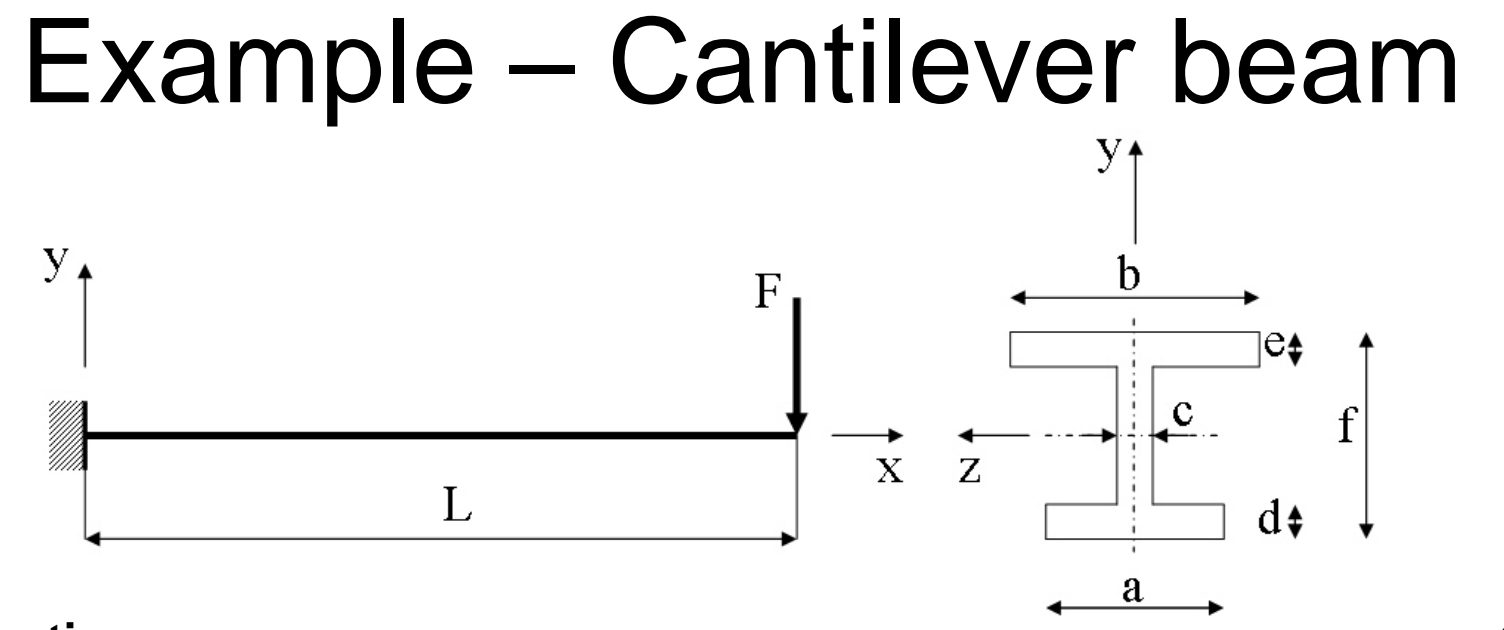

#### **Objective:**

Compute the buckling load

#### Tasks:

Display the deflection figure?

#### Topics:

Topics: Start of analysis, Element type, Real constants, Material, modeling, element size for beam models, saving/restoring, orientation keypoints

ANSYS Computational Mechanics, AAU, Esbjerg

Example0504

a  $E = 210000 \text{N/mm}^2$   $\nu = 0.3$  L = 5000 mm a = 250 mm b = 450 mm c = 10 mm d = 20 mm e = 15 mm f = 350 mmF = ?

### Example - title

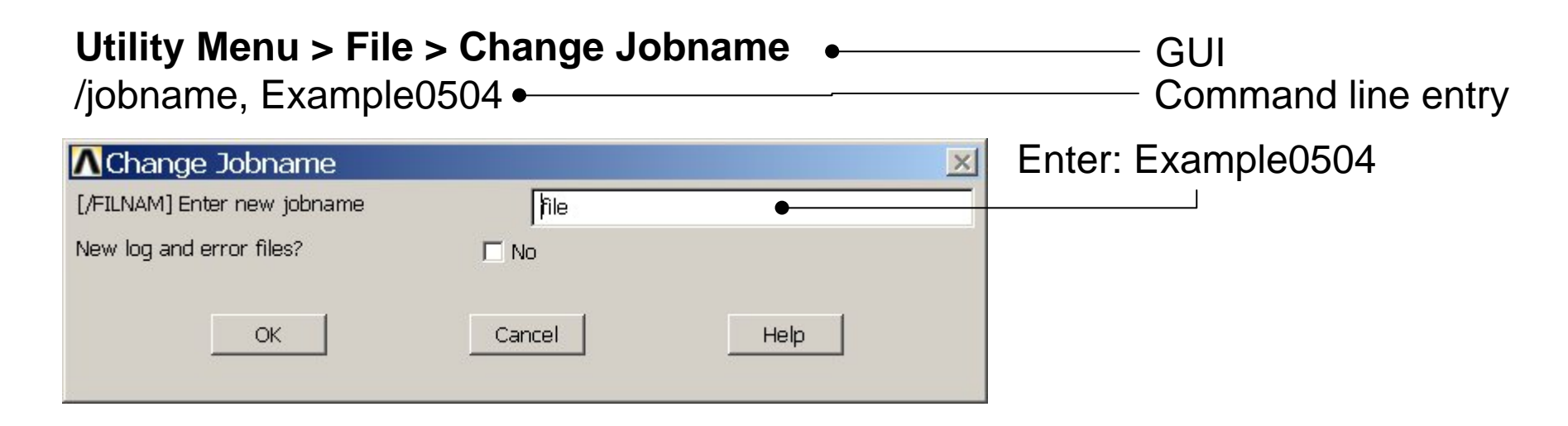

# Utility Menu > File > Change Title Enter: Cantilever beam /title, Cantilever beam [/TITLE] Enter new title OK Cancel Help

ANSYS Computational Mechanics, AAU, Esbjerg

### **Example - Keypoints**

Note: An empty #

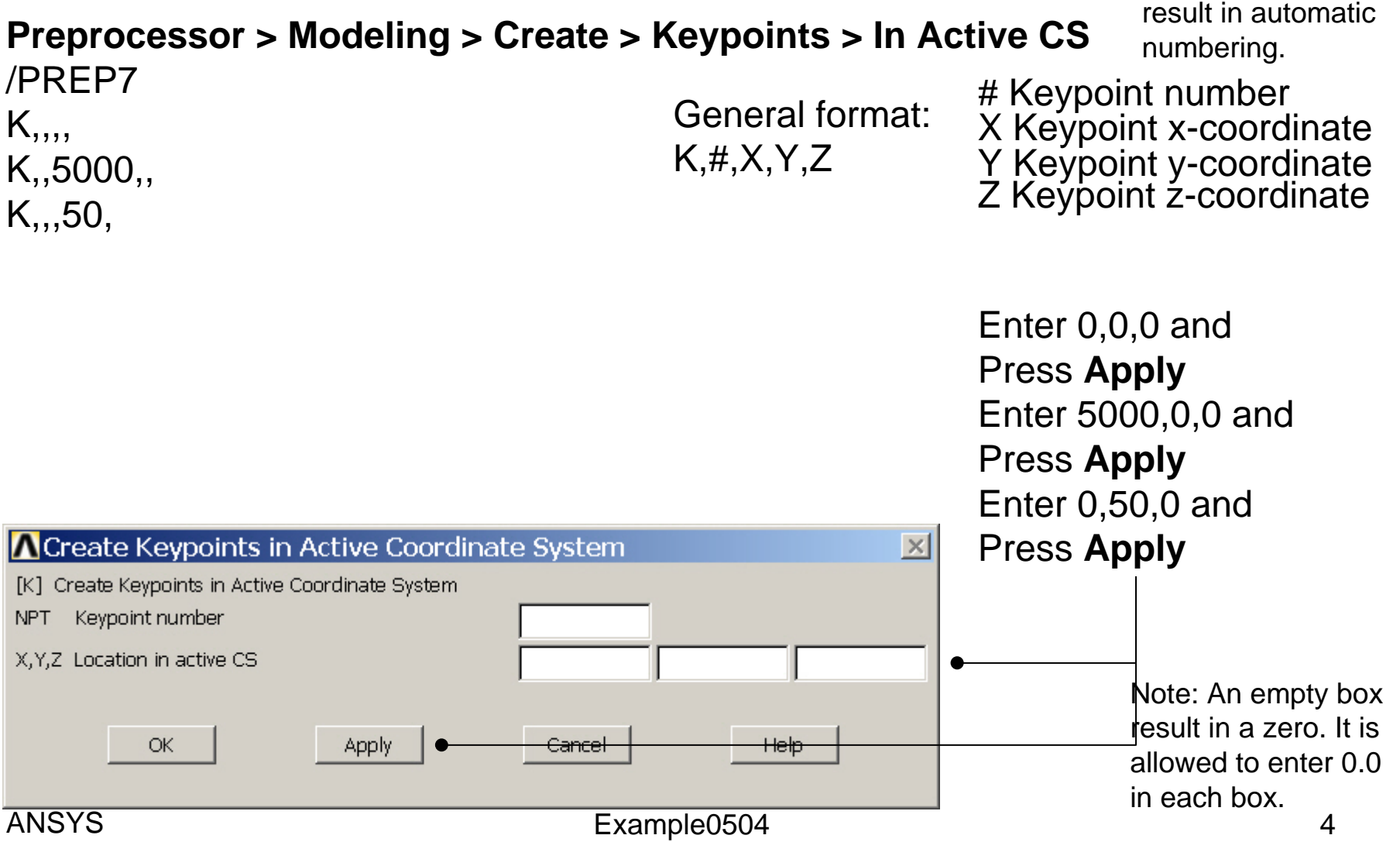

### Example - Numbering

#### Utility Menu > PlotCtrls > Numbering

View Settings

Numbering .... Symbols ...

Font Controls

Erase Options

Animate

Annotation

Redirect Plots

Write Metafile

Best Quality Image

Hard Copy

Style

Pan Zoom Rotate ... Plot Numbering Controls  $\times$ [/PNUM] Plot Numbering Controls Keypoint numbers 🔽 On KP LINE Line numbers □ off Window Controls AREA Area numbers □ Off VOLU Volume numbers □ Off NODE Node numbers □ Off Elem / Attrib numbering -No numbering Device Options ... TABN Table Names □ Off SVAL Numeric contour values □ Off Save Plot Ctrls ... Restore Plot Ctris .... [/NUM] Numbering shown with Colors & numbers -Reset Plot Ctrls [/REPLOT] Replot upon OK/Apply? Replot Capture Image ... Restore Image .... Help OK . Apply Cancel Multi-Plot Controls .... Press OK Multi-Window Layout ...

Example0504

Computational Mechanics, AAU, Esbjerg

#### Switch on Keypoint numbers

### **Example - Lines**

Example0504

**Preprocessor > Modeling > Create > Lines > Lines > Straight Line** Create a line between Keypoint 1 and Keypoint 2.

L,1,2

| Create Str                                               | aight Li |  |  |  |  |  |
|----------------------------------------------------------|----------|--|--|--|--|--|
| • Pick                                                   | C Unpick |  |  |  |  |  |
| 🕑 Single                                                 | C Box    |  |  |  |  |  |
| $\mathbb{C}$ Polygon                                     | C Circle |  |  |  |  |  |
| C Loop                                                   |          |  |  |  |  |  |
| Count =                                                  | 0        |  |  |  |  |  |
| Maximum =                                                | 2        |  |  |  |  |  |
| Minimum =                                                | 2        |  |  |  |  |  |
| KeyP No. =                                               |          |  |  |  |  |  |
| <ul> <li>List of Items</li> <li>Min, Max, Inc</li> </ul> |          |  |  |  |  |  |
|                                                          |          |  |  |  |  |  |
|                                                          |          |  |  |  |  |  |
| OK ●                                                     | Apply    |  |  |  |  |  |
| Reset Cancel                                             |          |  |  |  |  |  |
| Pick All                                                 | Heln     |  |  |  |  |  |

HINT: By clicking with the righthand mouse button you shift between the Pick/Unpick function. This is indicated by the direction of the cursor arrow:

Pick: upward arrow

Unpick: downward arrow

Press OK or Cancel to finish selection

### Example – Element Type

#### Preprocessor > Element Type > Add/Edit/Delete

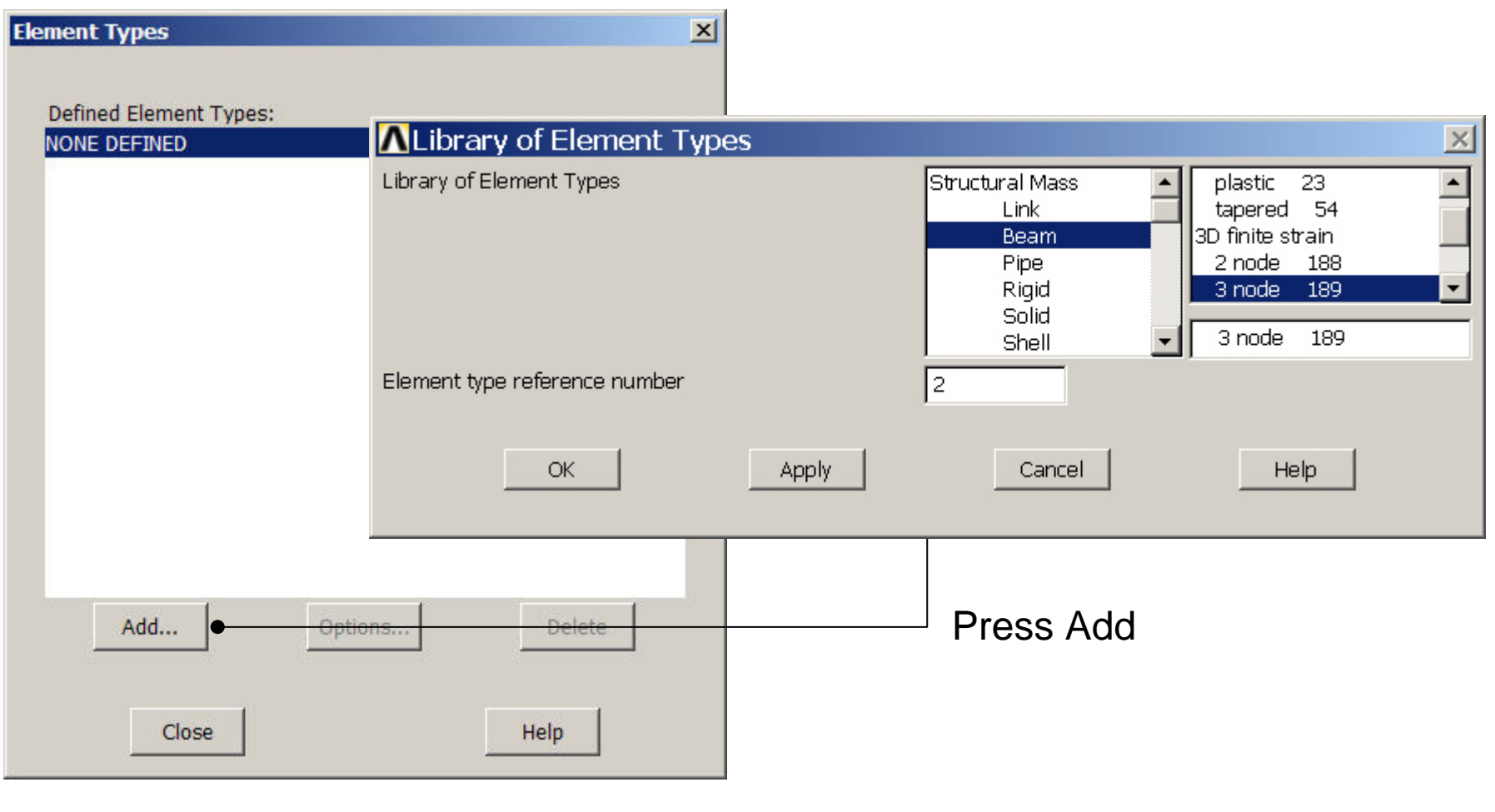

ANSYS Computational Mechanics, AAU, Esbjerg

### **Example - Element Type**

#### **Preprocessor > Element Type > Add/Edit/Delete**

| Ele | emen         | t Types           |                      |         |                           | × | 1 |               |
|-----|--------------|-------------------|----------------------|---------|---------------------------|---|---|---------------|
|     | Defi<br>Type | ned Elemer<br>= 1 | nt Types:<br>BEAM189 |         |                           |   |   | Press Options |
|     |              | Add<br>Clo        | JISE                 | Options | <del>Delete</del><br>Help |   |   |               |

#### ANSYS Computational Mechanics, AAU, Esbjerg

#### **Example - Element Type**

#### **Preprocessor > Element Type > Add/Edit/Delete**

| ▲ BEAM189 element type options               | ×                 |                    |                   |
|----------------------------------------------|-------------------|--------------------|-------------------|
| Options for BEAM189, Element Type Ref. No. 1 |                   |                    |                   |
| Warping degree of freedom K1                 | Unrestrained 💌    |                    |                   |
| Cross section scaling is K2                  | Func of stretch 🔹 | Press Help to lear | rn more about the |
| Shear stress output K4                       | Torsional only    | element.           |                   |
| Section force/strain output K6               | At intgr points   |                    |                   |
| Stress / Strain (sect points) K7             | NONE              |                    |                   |
| Stress / Strain (sect nodes) K8              | NONE              |                    |                   |
| Stress/Strain (elmt/sect nds) K9             | NONE              |                    |                   |
| User defined initial stress K10              | No USTRES routh   |                    |                   |
| Section integration K11                      | Automatic 💌       |                    |                   |
| OK Cancel                                    | Help 🗕            |                    |                   |
| ANSTS                                        | Example0504       | 1                  | 9                 |

### **Example - Section**

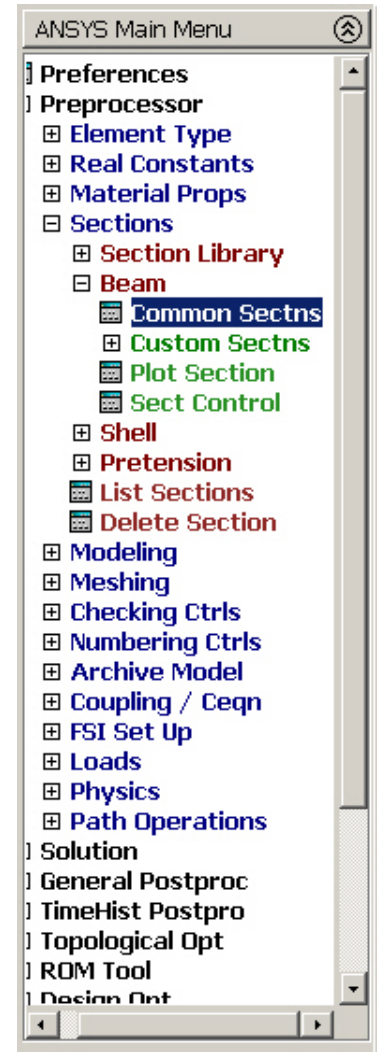

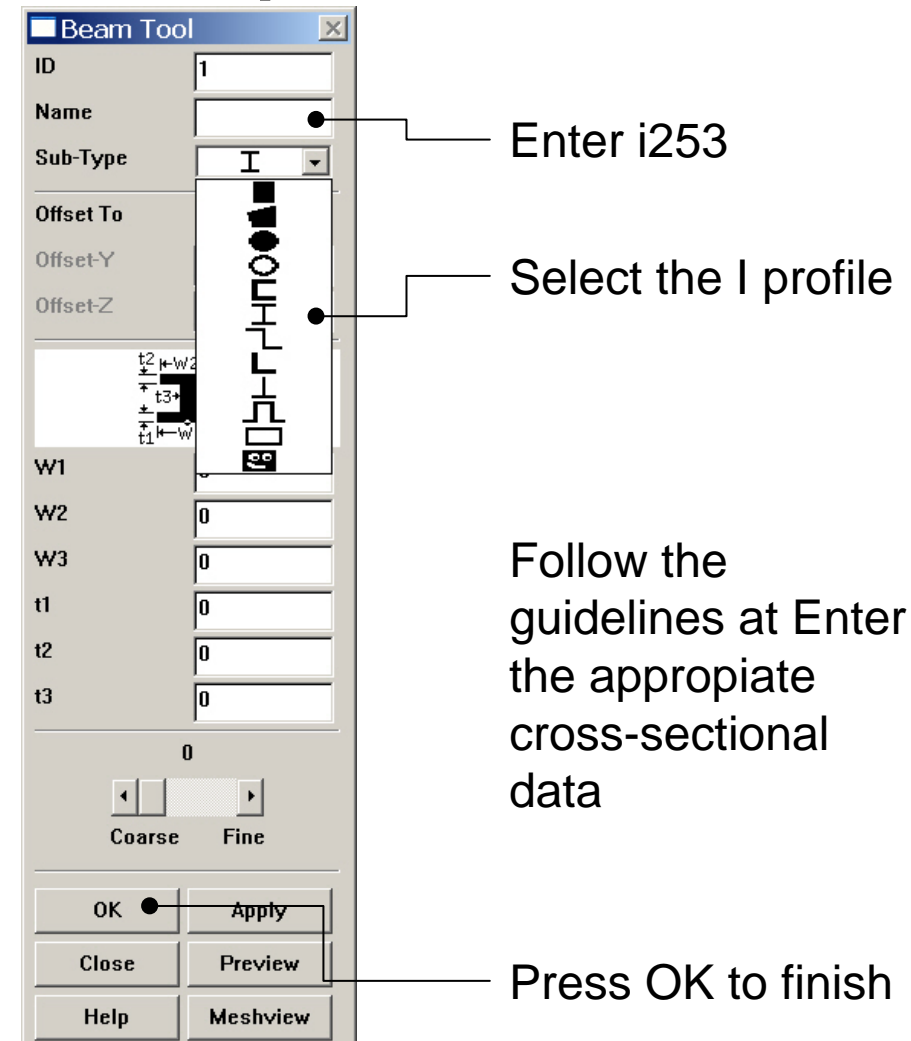

Example0504

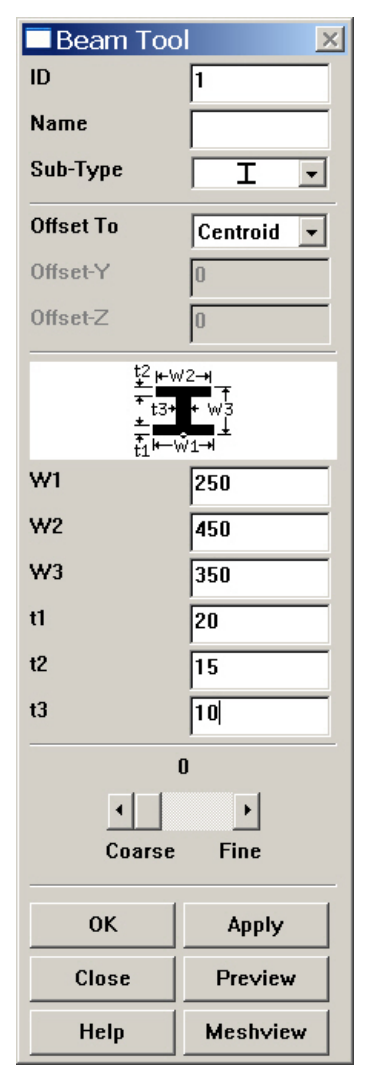

#### Example – Line Attributes

#### **Preprocessor > Meshing > Mesh Attributes > Picked Lines**

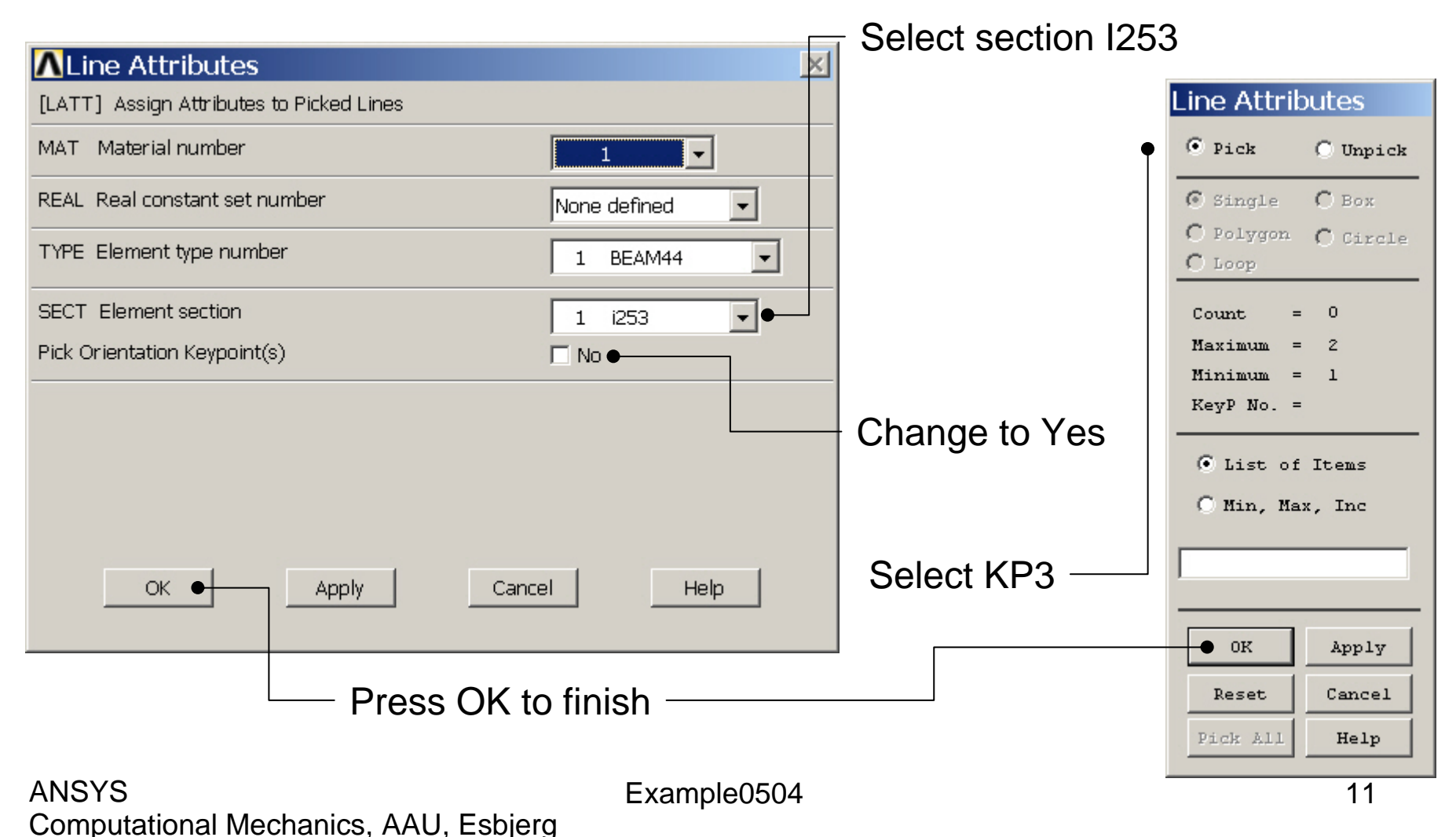

# **Example - Material Properties**

#### **Preprocessor > Material Props > Material Models**

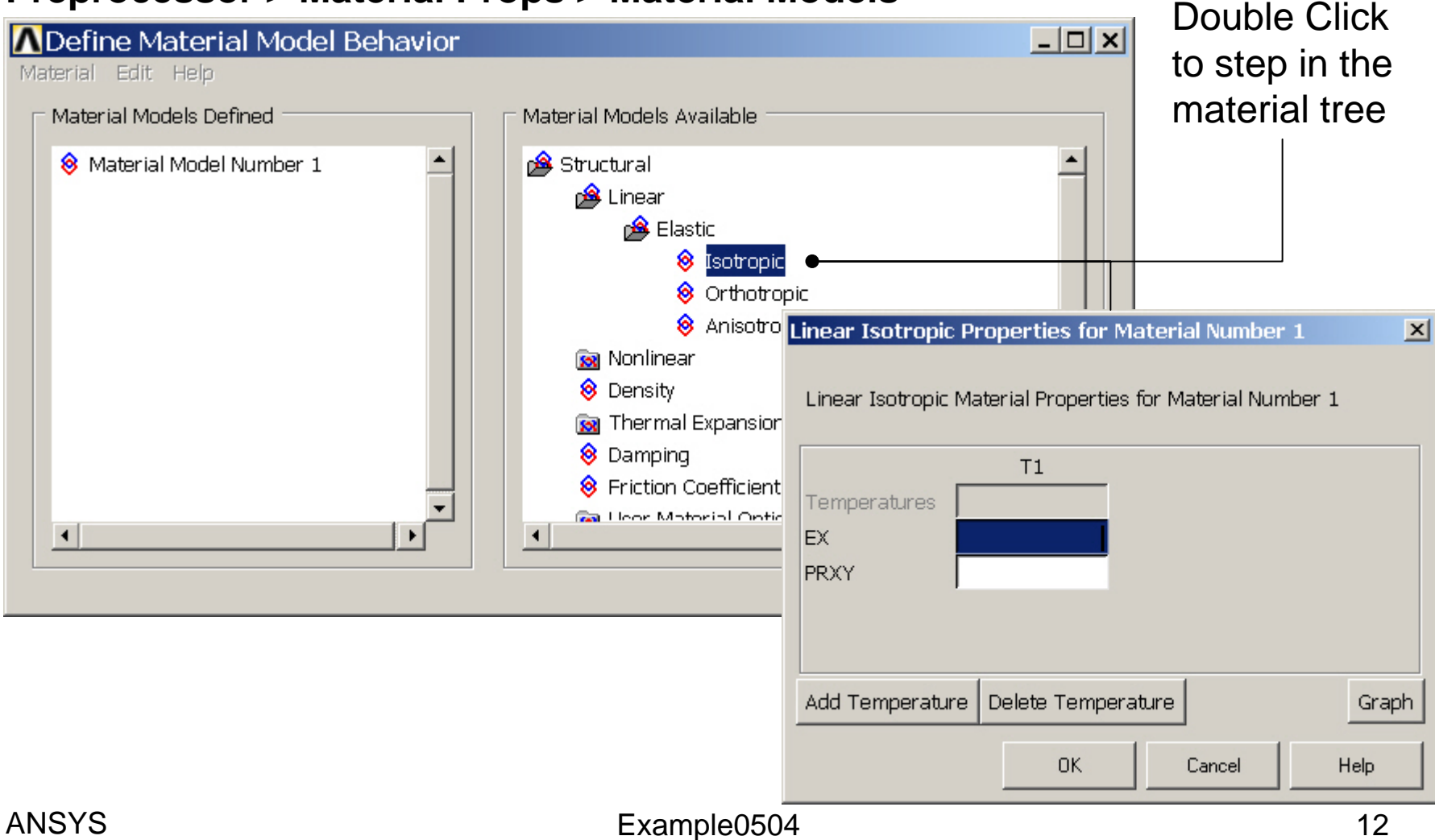

# **Example - Material Properties**

#### **Preprocessor > Material Props > Material Models**

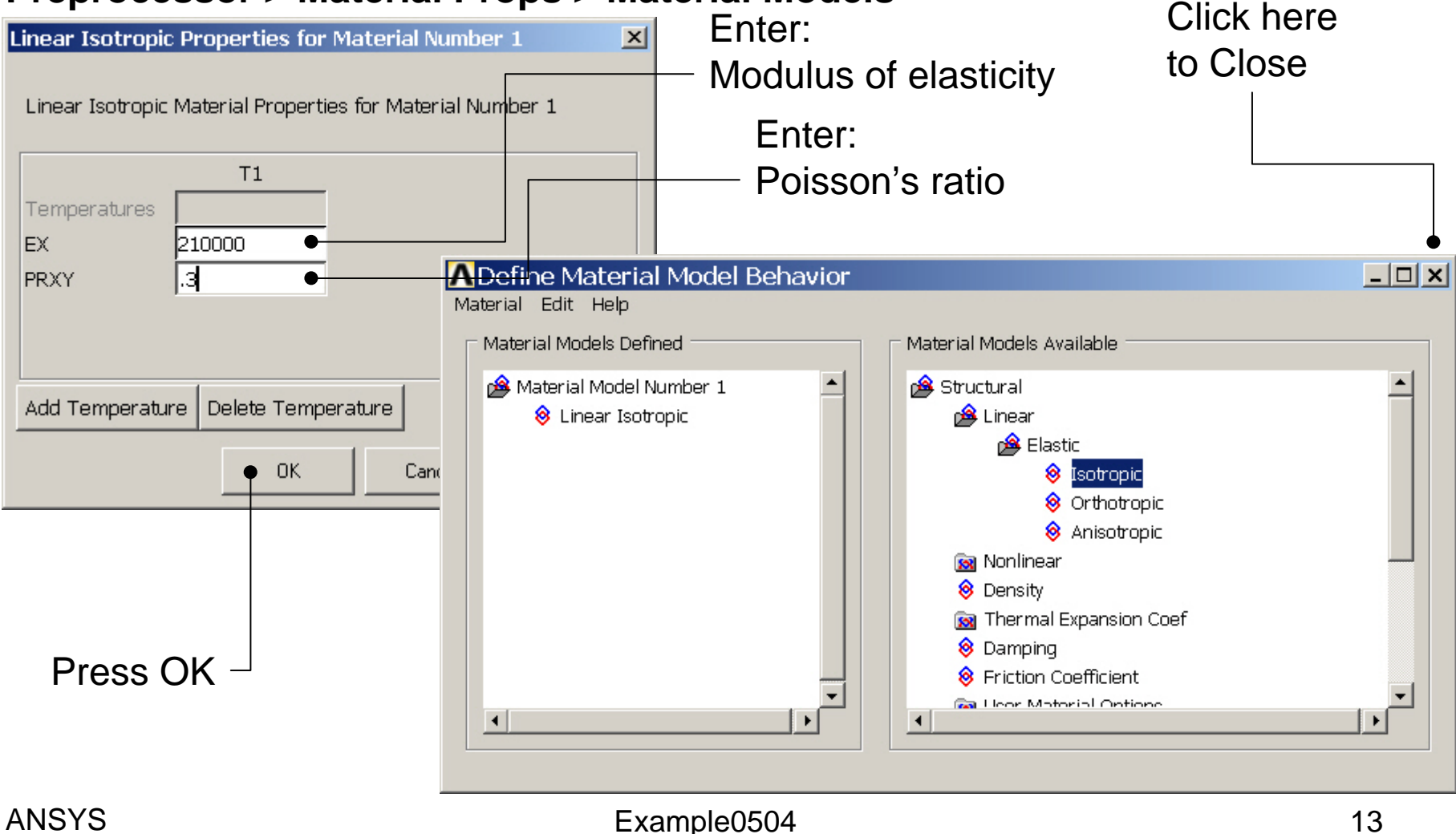

### **Example - Meshing**

Preprocessor > Meshing > Size Cntrls > ManualSize > Lines > Picked Lines

|                                                        | Element Size on P                                                                                                    |
|--------------------------------------------------------|----------------------------------------------------------------------------------------------------|
| •                                                      | • Pick O Unpick                                                                                                    |
| Select/Pick<br>Lines to<br>specify<br>mesh size<br>for | <ul> <li>Pick Unpick</li> <li>Single Box</li> <li>Polygon Circle</li> <li>Loop</li> <li>Count = 0</li> <li>Maximum = 1</li> <li>Minimum = 1</li> <li>Line No. =</li> <li>List of Items</li> <li>Min, Max, Inc</li> <li>OK Apply</li> <li>Reset Cancel</li> <li>Pick All Help</li> </ul> |
|                                                        |                                                                                                    |

| Centric Content Sizes on Picked Lines               |             |
|-----------------------------------------------------|-------------|
| [LESIZE] Element sizes on picked lines              |             |
| SIZE Element edge length                            |             |
| NDIV No. of element divisions                       | •           |
| (NDIV is used only if SIZE is blank or zero)        |             |
| KYNDIV SIZE,NDIV can be changed                     | Ves         |
| SPACE Spacing ratio                                 |             |
| ANGSIZ Division arc (degrees)                       |             |
| ( use ANGSIZ only if number of divisions (NDIV) and | ,           |
| element edge length (SIZE) are blank or zero)       |             |
| Clear attached areas and volumes                    | 🗖 No        |
|                                                     |             |
|                                                     |             |
| OK Apply C                                          | Cancel Help |
|                                                     |             |
|                                                     |             |
| no OK when finish with calest                       | ion Entor 5 |
| SS OK WHEN IINISH WITH SELECT                       |             |
| Example0504                                         | 14          |

### **Example - Meshing**

#### Preprocessor > Meshing > Mesh > Lines

| Mesh Lines                                               |  |  |  |  |  |  |
|----------------------------------------------------------|--|--|--|--|--|--|
| • Pick • C Unpick                                        |  |  |  |  |  |  |
| • Single C Box                                           |  |  |  |  |  |  |
| C Polygon C Circle<br>C Loop                             |  |  |  |  |  |  |
| Count = 0                                                |  |  |  |  |  |  |
| Maximum = 1                                              |  |  |  |  |  |  |
| Minimum = 1                                              |  |  |  |  |  |  |
| Line No. =                                               |  |  |  |  |  |  |
| <ul> <li>List of Items</li> <li>Min, Max, Inc</li> </ul> |  |  |  |  |  |  |
|                                                          |  |  |  |  |  |  |
|                                                          |  |  |  |  |  |  |
| OK Apply                                                 |  |  |  |  |  |  |
| Reset Cancel                                             |  |  |  |  |  |  |
| Pick All Help                                            |  |  |  |  |  |  |
|                                                          |  |  |  |  |  |  |

Select individual lines to be meshed by Picking

**NB**: It is often necessary to "Clear" the model for example if Element Type is to be changed

Select all lines defined to be meshed

ANSYS Computational Mechanics, AAU, Esbjerg

### Example - PlotCtrls Menu

| Pan Zoom Rotate …<br>View Settings                        |                                                       |  |  |  |  |
|-----------------------------------------------------------|-------------------------------------------------------|--|--|--|--|
| Numbering<br>Symbols                                      |                                                       |  |  |  |  |
| Style 🕨 🕨                                                 | Hidden Line Options                                   |  |  |  |  |
| Font Controls                                             | Size and Shape<br>Edge Options                        |  |  |  |  |
| Erase Options 🔹 🕨                                         | Contours •                                            |  |  |  |  |
| Animate •<br>Annotation •                                 | Graphs  Colors                                        |  |  |  |  |
| Device Options<br>Redirect Plots  Hard Copy               | Light Source<br>Translucency<br>Texturing             |  |  |  |  |
| Save Plot Ctrls<br>Restore Plot Ctrls<br>Reset Plot Ctrls | Background  Multilegend Options Floating Point Format |  |  |  |  |
| Capture Image<br>Restore Image                            | Displacement Scaling<br>Vector Arrow Scaling          |  |  |  |  |
| Write Metafile 🔹 🕨                                        | Shell Normals                                         |  |  |  |  |
| Multi-Plot Controls<br>Multi-Window Layout                | Solid Model Facets<br>Symmetry Expansion 🕨            |  |  |  |  |
| Best Quality Image 💦 🕨                                    |                                                       |  |  |  |  |

| ∧Size and Shape                       | ×            |
|---------------------------------------|--------------|
| [/SHRINK] Shrink entities by          | 0 percent 🔽  |
| [/ESHAPE] Display of element          | □ Off        |
| shapes based on real                  |              |
| constant descriptions                 |              |
| SCALE Real constant multiplier        | 0            |
| [/EFACET] Facets/element edge         | 1 facet/edge |
| [/RATIO] Distortion of Geometry       |              |
| WN Window number                      | Window 1     |
| RATOX X distortion ratio              | 1            |
| RATOY Y distortion ratio              | 1            |
| [/CFORMAT] Component/Parameter Format |              |
| NFIRST, NLAST Widths                  | 32 0         |
| [/REPLOT] Replot upon OK/Apply?       | Replot 🔹     |
|                                       |              |
|                                       |              |
|                                       |              |
|                                       |              |
|                                       |              |
| OK Apply                              | Cancel Help  |
|                                       |              |

#### Example0504

# Example – Display of Element

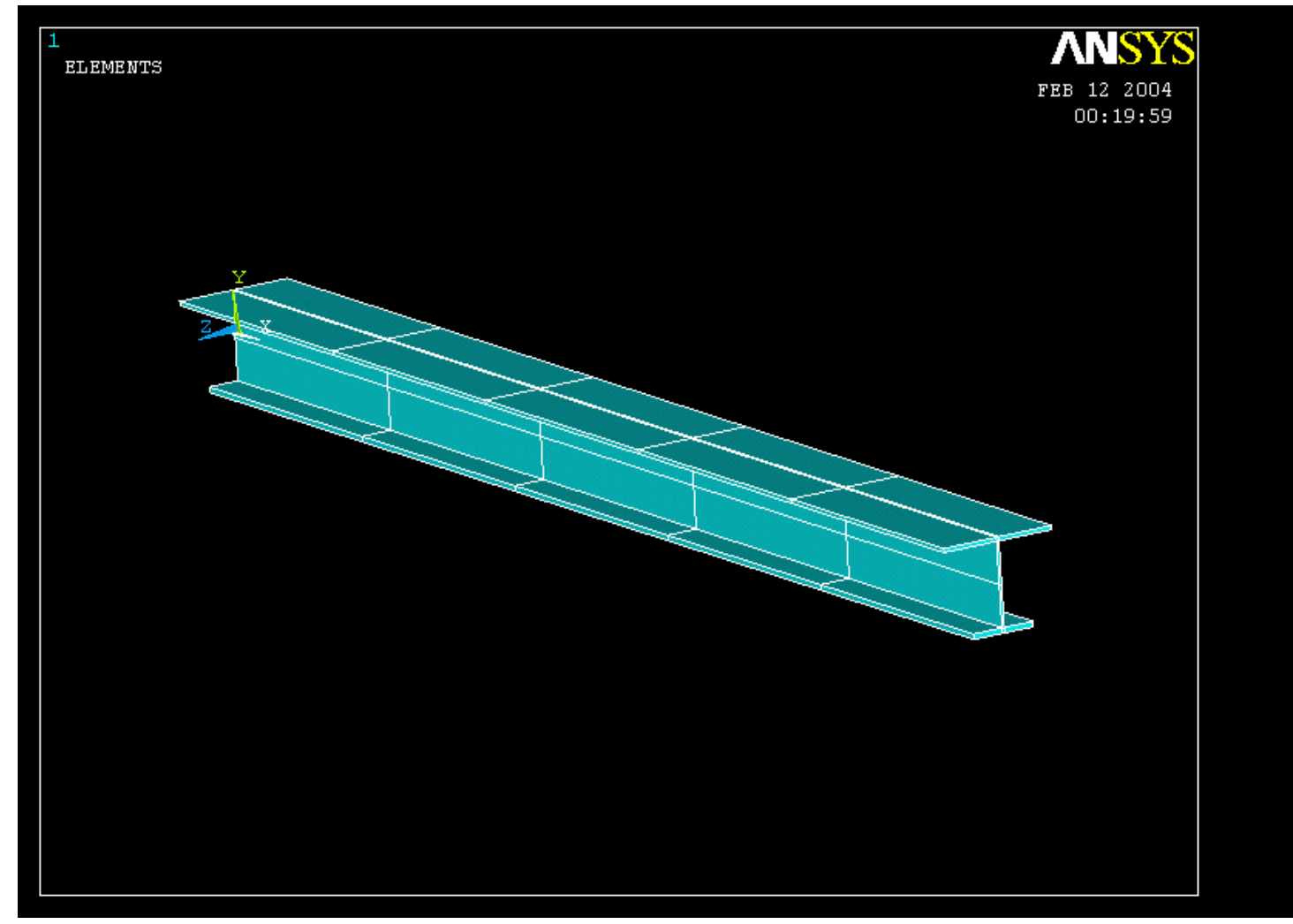

#### Example – Analysis Type Write Database Log File > Write DB log file Write Database Log to Directories: OK. Enter "example0504.lgw" c:\...\administrator \*.lgw Cancel 🗁 c:\ 🗁 DOCUMENTS AN Help 👝 ADMINISTRATOL Cookies C Dokumenter Foretrukne Solution > Analysis Type > New Analysis List Files of Type: Drives: Database Log (\*.lgw) **C**: Network... -• New Analysis $\times$ Write non-essential cmds as comments • [ANTYPE] Type of analysis Static C Modal C Harmonic O Transient C Spectrum C Eigen Buckling Press OK Substructuring OK ( Cance Help

Example0504

#### Static solution – Analysis Options

| ANSYS Main Menu     | ANSYS Main Menu               | ۲ | Λ       | Static or Steady-State Analysis                   |                 |          |        | ×       |
|---------------------|-------------------------------|---|---------|---------------------------------------------------|-----------------|----------|--------|---------|
| 📰 Preferences       | 🗐 Preferences                 |   | No      | nlinear Options                                   |                 |          |        |         |
| Preprocessor        | Preprocessor                  |   | [N      | LGEOM] Large deform effects                       | □ off           |          |        |         |
| 🗆 Solution          | 🗆 Solution                    |   | -<br>EN | POPT1 Newton-Rankson ontion                       |                 |          |        |         |
| Analysis Type       | Analysis Type                 |   |         |                                                   | Program chos    | en 🔽     |        |         |
| New Analysis        | New Analysis                  |   |         | Adaptive descent                                  | ON if necessar  | ry 💌     |        |         |
| 🔤 Restart           | 📰 Restart                     |   | Lin     | ear Ontions                                       |                 |          |        |         |
| 🔤 Sol'n Controls    | Sol'n Controls                |   | Г       | UMPM1Use lumned mass annrox?                      |                 |          |        |         |
| ⊕ Define Loads      | ExpansionPass                 |   |         |                                                   |                 |          |        |         |
|                     | Analysis Options              |   | [E      | QSLV] Equation solver                             | Program Chos    | sen 🔹    |        |         |
| Solve               | Define Loads                  |   |         | Tolerance/Level -                                 |                 |          |        |         |
| FSI Set Up          | E Load Step Opts              |   |         |                                                   | 1               |          |        |         |
| 🕘 🔟 Unabridged Menu | Physics                       |   |         | - valid for all except Frontal and Sparse Solver  | rs              |          |        |         |
| 🗈 General Postproc  | ⊞ Solve                       |   |         |                                                   |                 |          |        |         |
| 🖽 TimeHist Postpro  | FLOTRAN Set Up                |   |         | Multiplier -                                      | 0               |          |        |         |
| E lopological Upt   |                               |   |         | - valid only for Precondition CG                  |                 |          |        |         |
|                     | ⊞ FSI Set Up                  |   | [PF     | RECISION] Single Precision -                      | □ Off           |          | _      | <b></b> |
| E Design Upt        | 🔤 Abridged Menu               |   |         | - valid only for Precondition CG                  |                 | Select I | Prestr | ess ON  |
| E Prob Design       | 🖽 General Postproc            |   | ENA     | SAVEL Memory Save -                               | Foff            |          |        |         |
| E Raulation Opt     | I Topological Opt             |   | [14]    |                                                   |                 |          |        |         |
| E Run-Time Stats    | BOM Tool                      |   |         | - valid only for Precondition CG                  |                 |          |        |         |
| Enich               | E Rolfi Tool                  |   | -       |                                                   |                 |          |        |         |
|                     | 🖾 Design Opt                  |   | [PI     | VCHECK] Pivots Check                              | 🔽 On            |          |        |         |
|                     | Prob Design     Rediation Ont |   |         | - valid only for Frontal, Sparse and PCG Solver   | rs              |          |        |         |
|                     | I Run-Time Stats              |   | [59     | STIE][PSTRES]                                     |                 |          |        |         |
|                     | Session Editor                |   | Str     | ress stiffness or prestress                       | None            |          |        |         |
|                     | 🖬 Finish                      |   |         |                                                   | None            |          |        |         |
|                     |                               |   | NO:     | te: If NLGEOM, ON then set SSTIF, ON.             | Stress stiff ON | J        |        |         |
| II '                | 1                             |   | LIC.    | DEESI ji remperature difference-                  | Prestress Of    | N O      |        |         |
| Activ               | vate the                      |   |         | - between absolute zero and zero of active temp : | scale           |          |        |         |
|                     | bridged means                 |   |         | 011                                               |                 |          |        |         |
| Unabridged menu     |                               |   |         | UK                                                | Cancel          |          | неір   |         |
|                     |                               |   |         |                                                   |                 |          |        |         |
|                     |                               |   |         | Everale 0501                                      |                 |          |        | 10      |
|                     |                               |   |         | Example0504                                       |                 |          |        | 19      |

#### Example – Define Loads

#### Solution > Define Loads > Apply > Structural > Displacement > On Keypoints

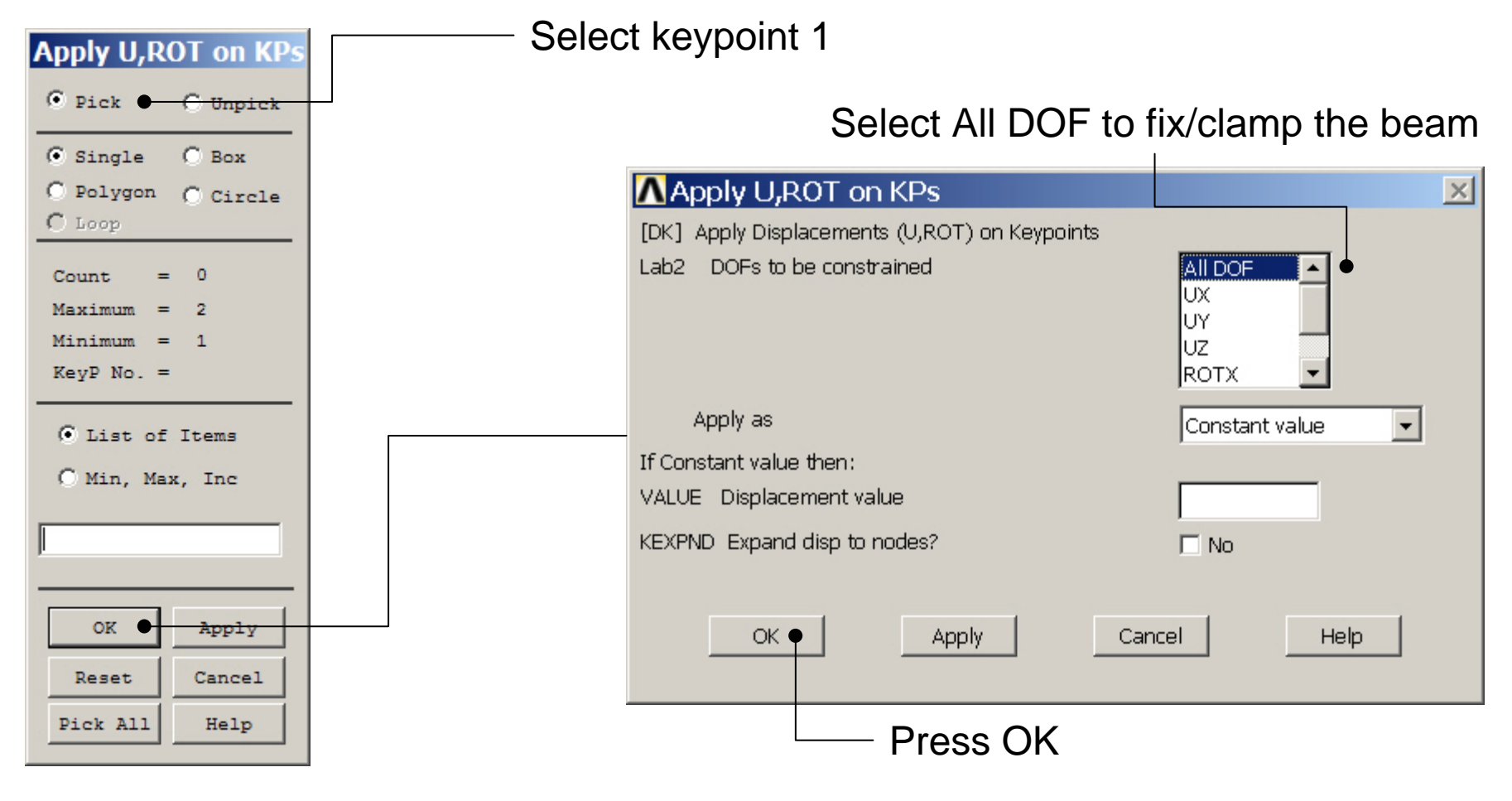

Example0504

### Example – Define Loads

#### Solution > Define Loads > Apply > Structural > Force/Moment > On Keypoints

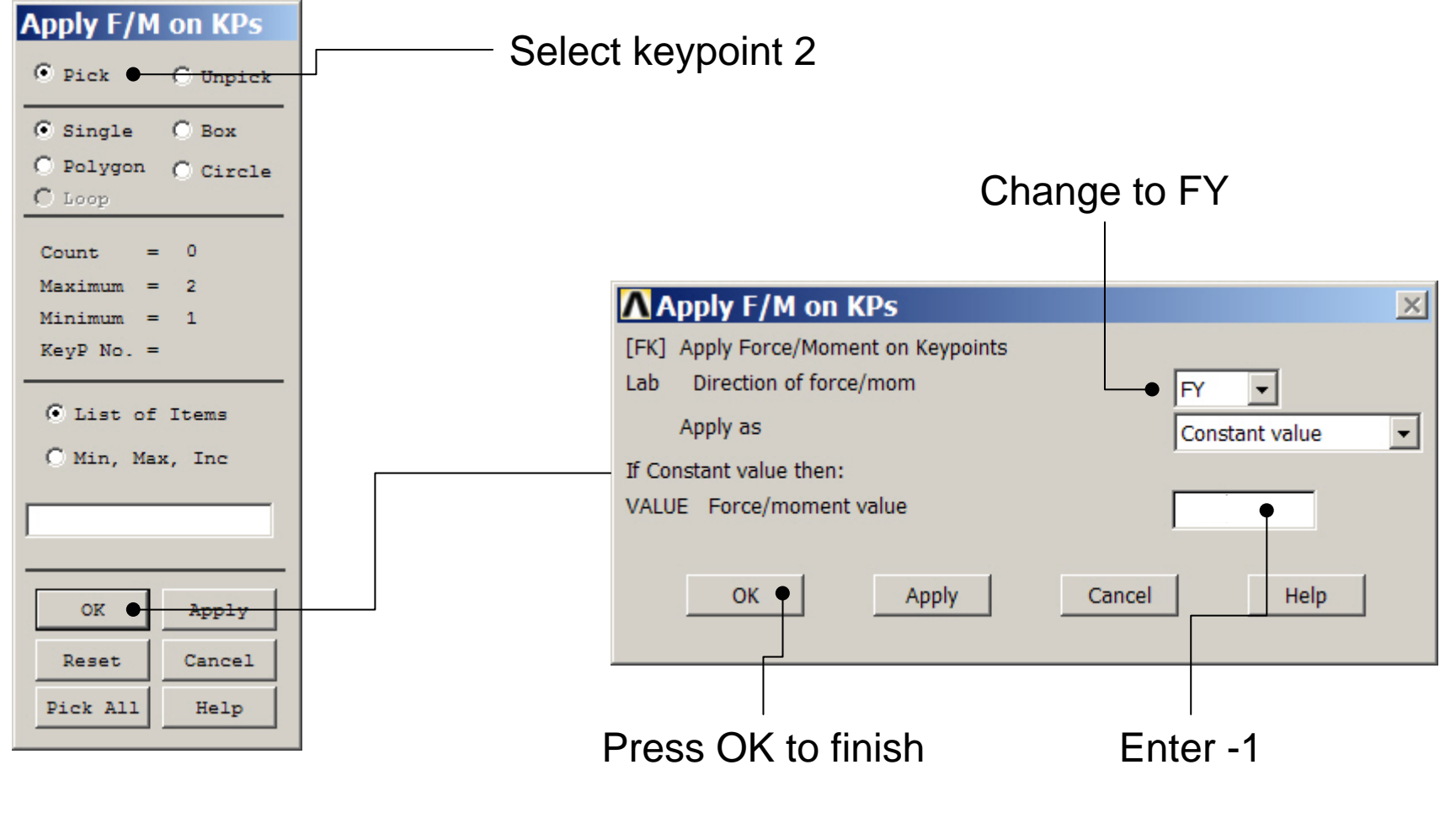

ANSYS Computational Mechanics, AAU, Esbjerg

### **Example - Save**

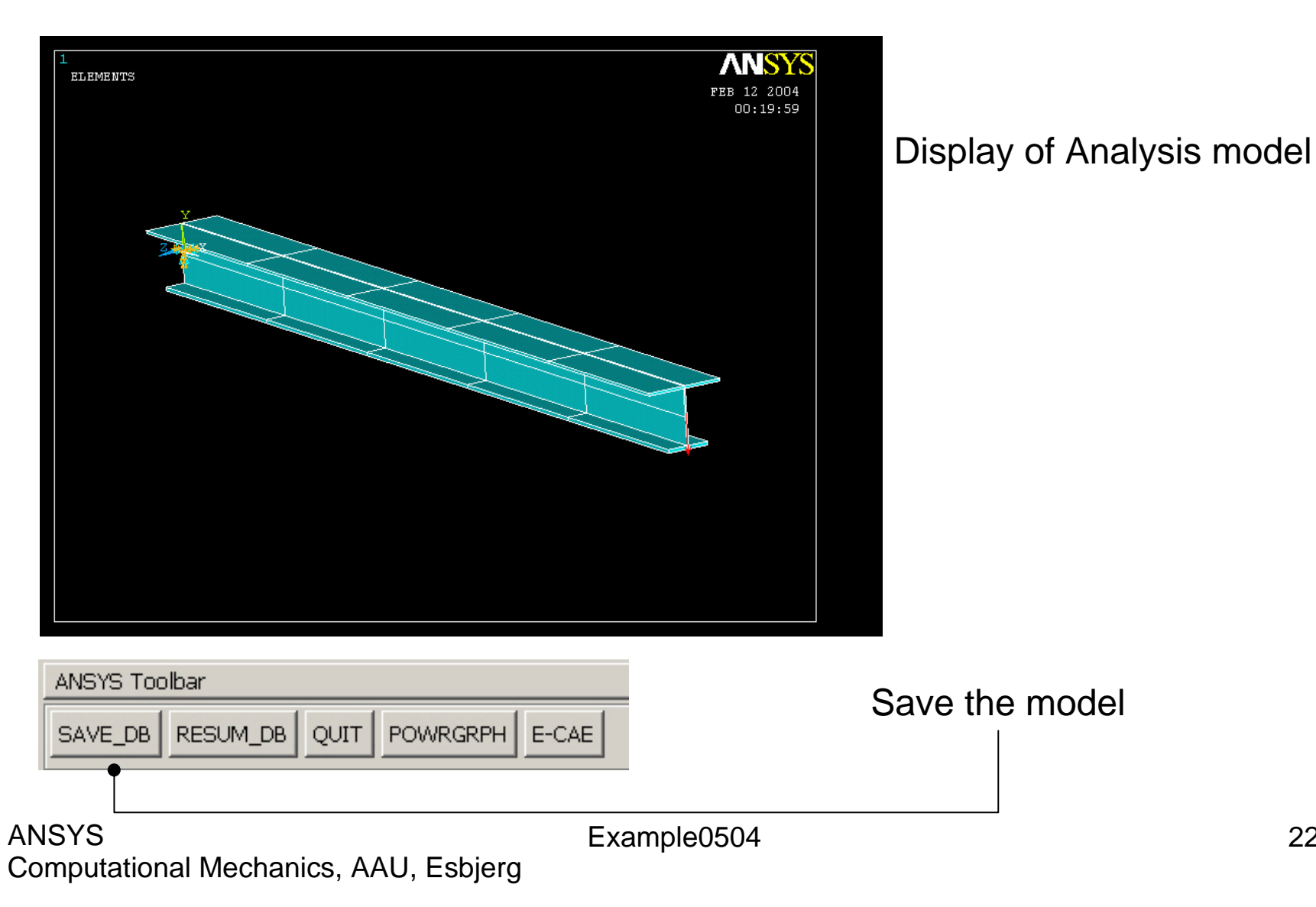

#### **Example - Solve**

#### Solution > Solve > Current LS

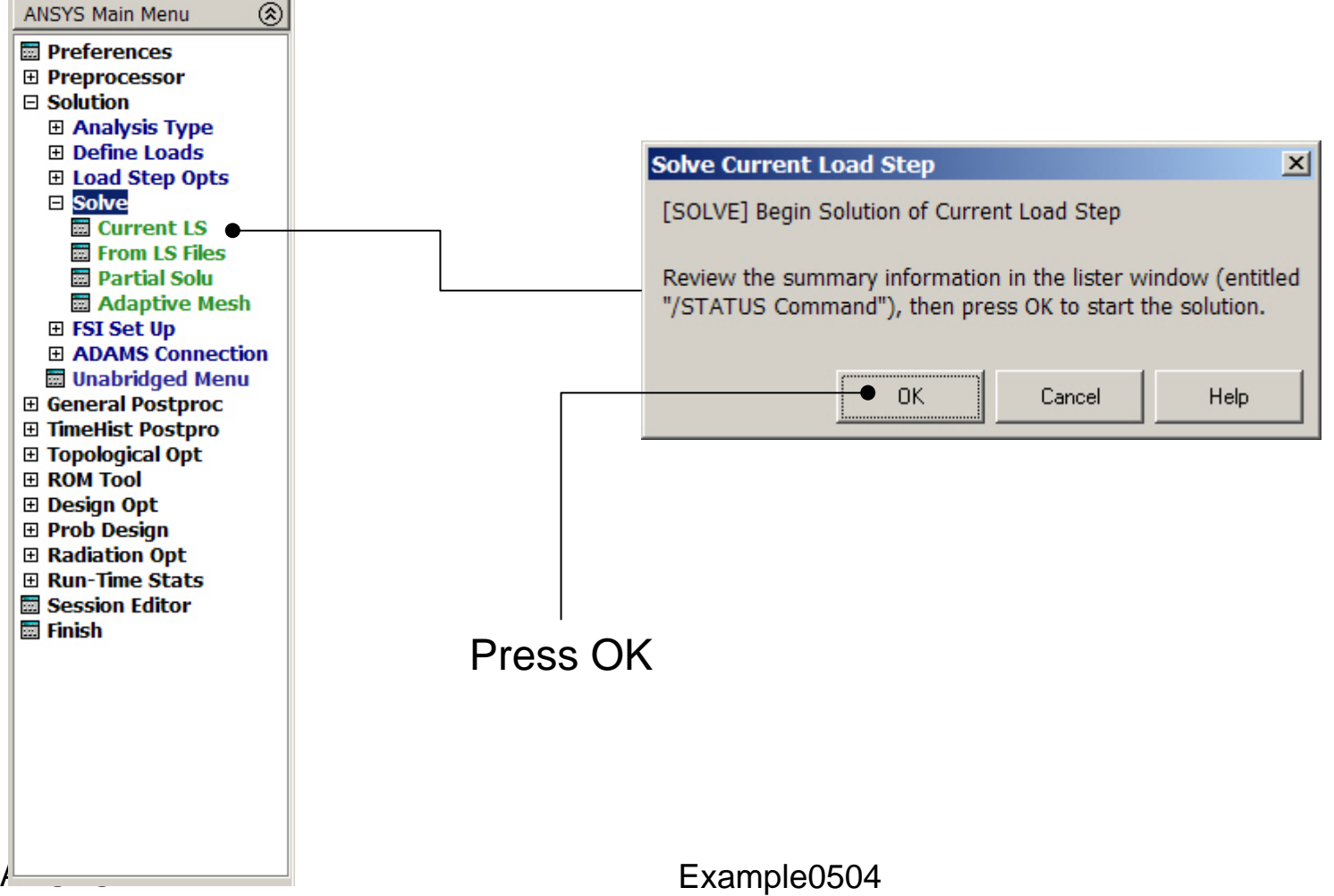

#### **Example - Finish**

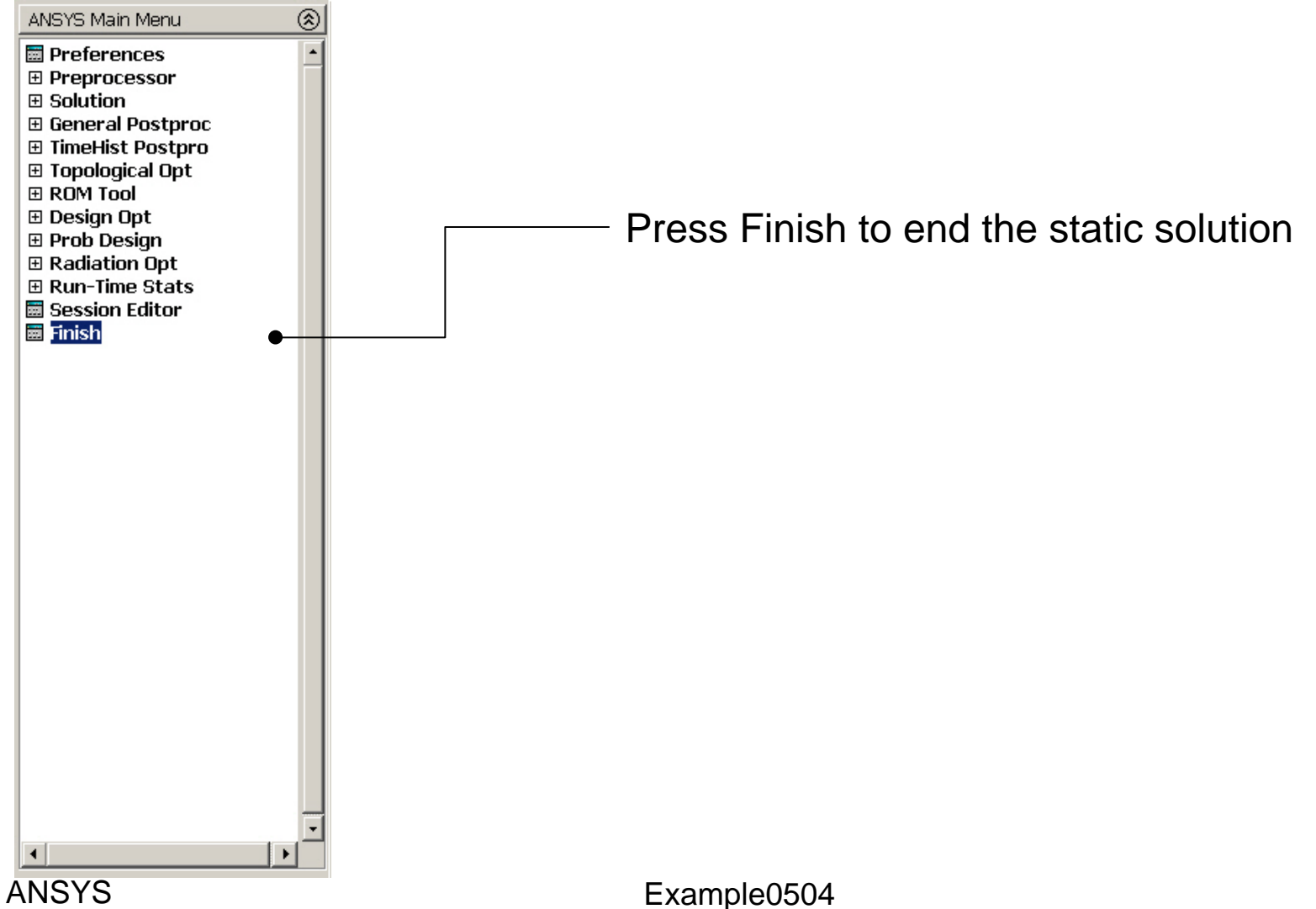

Computational Mechanics, AAU, Esbjerg

24

### **Example - PostProcessing**

#### **General Postproc > Plot Results > Deformed Shape**

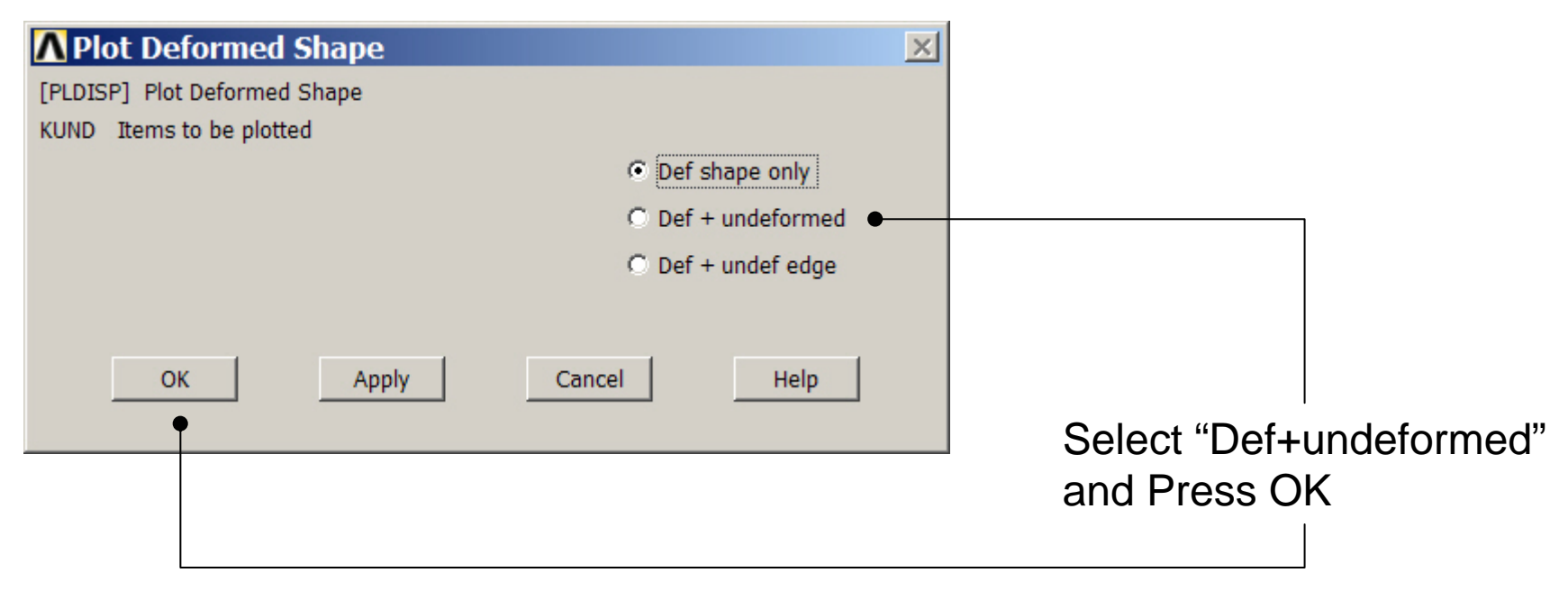

### **Example - PostProcessing**

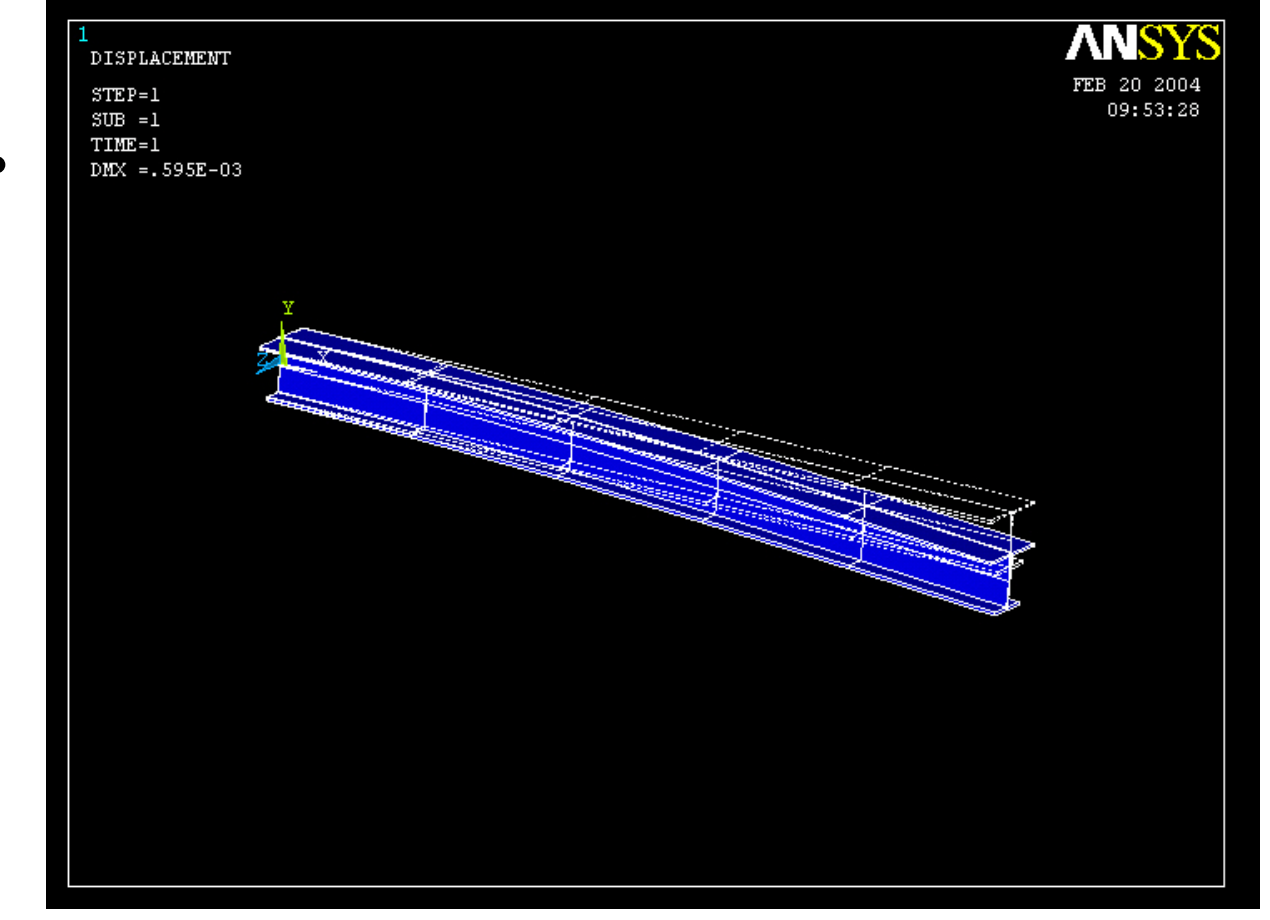

Read Maximum displacement: DMX

ANSYS Computational Mechanics, AAU, Esbjerg

# Eigen Buckling - New Analysis

Main Menu> Solution> Analysis Type> New Analysis

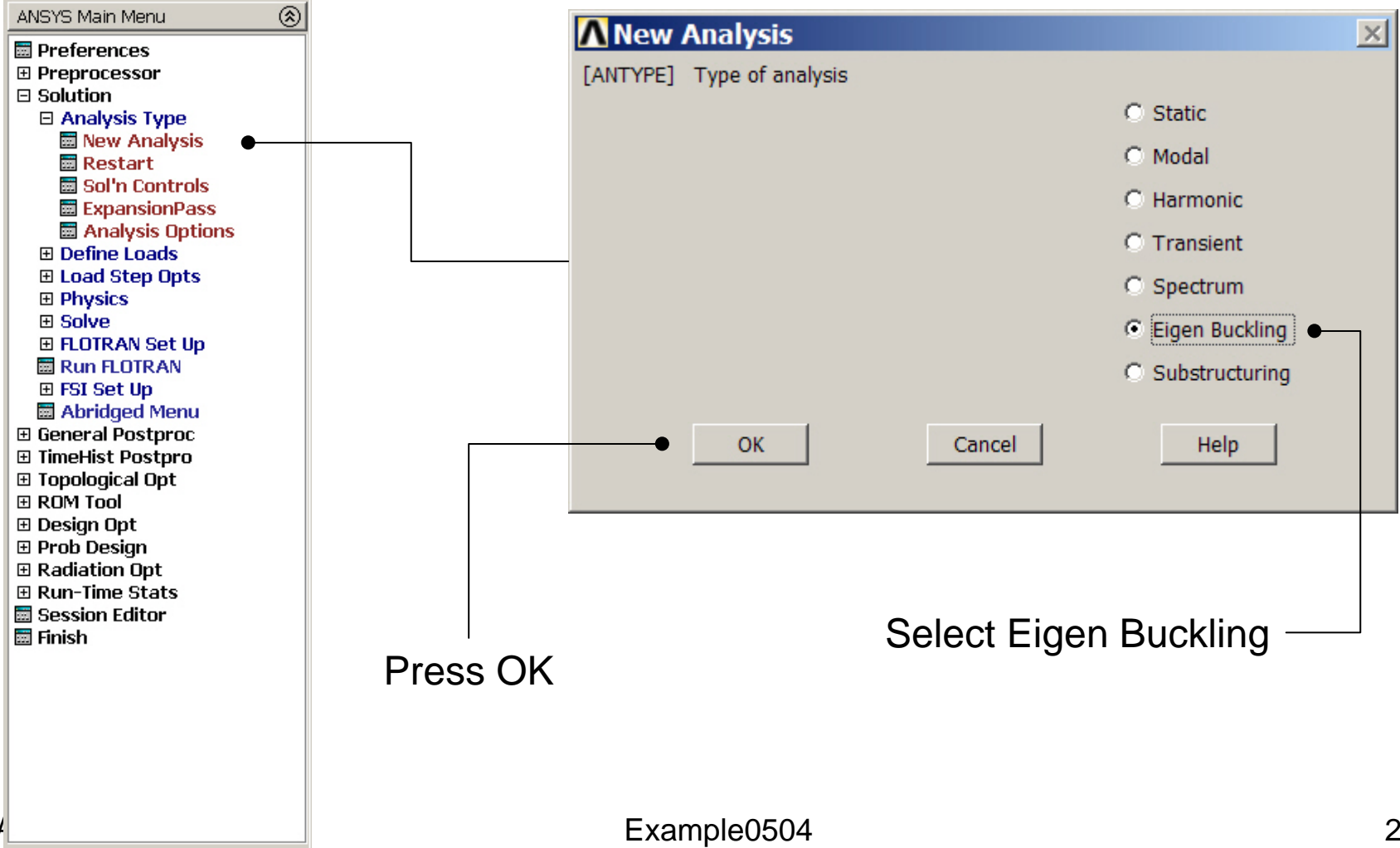

### Eigen Buckling – Analysis Options

Main Menu> Solution> Analysis Type> Analysis Options

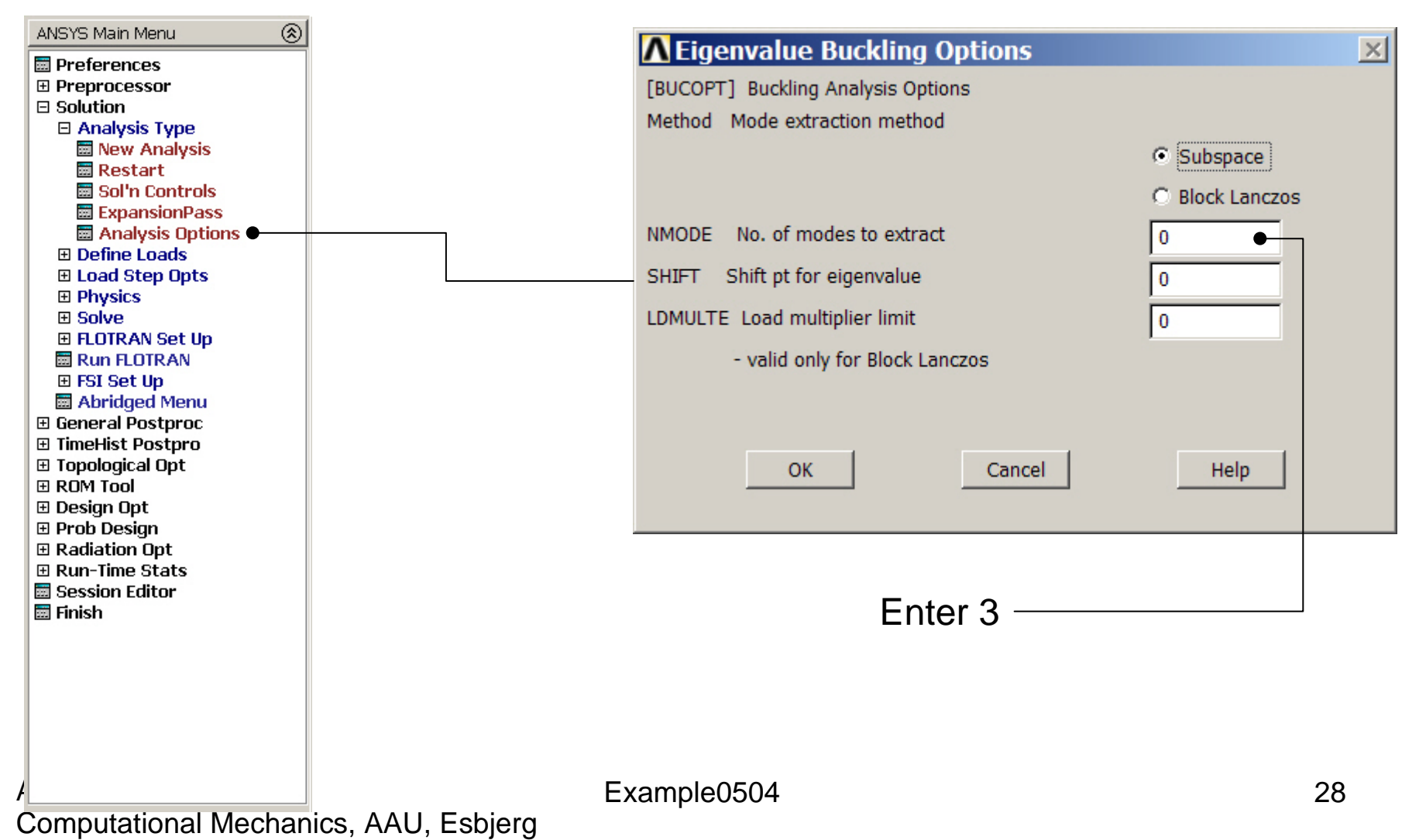

# **Example - Shifting**

- In some cases it is desirable to shift the values of eigenvalues either up or down. These fall in two categories:
  - Shifting down, so that the solution of problems with rigid body modes does not require working with a singular matrix.
  - Shifting up, so that the bottom range of eigenvalues will not be computed, because they had effectively been converted to negative eigenvalues. This will, in general, result in better accuracy for the higher modes.

| ∧Subspace Eigenvalue Buckling                     | ×                  |
|---------------------------------------------------|--------------------|
| [SUBOPT] Options for Subspace Eigenvalue Buckling |                    |
| SUBSIZ Subspace working size                      | 0                  |
| NPAD No. of extra vectors                         | 0                  |
| NPERBK No of modes/memory block                   | 0                  |
| Strmck Sturm sequence check                       | At shift+end pts 🔹 |
| Number of subspace iterations                     |                    |
| NUMSSI Maximum number                             | 0                  |
| NSHIFT Min, before shift                          | 0                  |
|                                                   |                    |
| OK Cancel                                         | Help               |
|                                                   |                    |

Subspace working size. Defaults to *NMODE* + 4 (where *NMODE* is input on the <u>MODOPT</u> or <u>BUCOPT</u> command). Minimum is 8. Maximum is *NMODE* +*NPAD*. The larger the value, the smaller the number of iterations (but more time per iteration).

Number of extra vectors used in the iterations. Defaults to 4. The total number of vectors used is *NMODE* +*NPAD*.

| ∧Subspace Eigenvalue Buckling                     | ×                  |
|---------------------------------------------------|--------------------|
| [SUBOPT] Options for Subspace Eigenvalue Buckling |                    |
| SUBSIZ Subspace working size                      | 0                  |
| NPAD No. of extra vectors                         | 0                  |
| NPERBK No of modes/memory block                   | 0                  |
| Strmck Sturm sequence check                       | At shift+end pts 🔹 |
| Number of subspace iterations                     |                    |
| NUMSSI Maximum number                             | 0                  |
| NSHIFT Min, before shift                          | 0                  |
|                                                   |                    |
| OK Cancel                                         | Help               |
|                                                   |                    |
|                                                   |                    |

Number of modes per memory block. If 0 (or blank), perform data management in-memory for all modes (no disk I/O). If greater than zero, use some disk I/O (slower for decreasing *NPERBK* values, but may be needed for large problems). The minimum nonzero value is the number of degrees of freedom per node for the model.

| ∧Subspace Eigenvalue Buckling                     | ×                  |
|---------------------------------------------------|--------------------|
| [SUBOPT] Options for Subspace Eigenvalue Buckling |                    |
| SUBSIZ Subspace working size                      | 0                  |
| NPAD No. of extra vectors                         | 0                  |
| NPERBK No of modes/memory block                   | 0                  |
| Strmck Sturm sequence check                       | At shift+end pts 🔹 |
| Number of subspace iterations                     |                    |
| NUMSSI Maximum number                             | 0                  |
| NSHIFT Min, before shift                          | 0                  |
|                                                   |                    |
| OK Cancel                                         | Help               |

Minimum number of subspace iterations completed before a shift is performed. The default is 5 and the minimum is 2. Use *FREQB* on the **MODOPT** command or *SHIFT* on the **BUCOPT** command to define the initial shift point. Maximum number of subspace iterations (defaults to 100). Fewer iterations will be done if convergence occurs before the 100th iteration. Convergence occurs whenever the normalized change in the eigenvalue calculations between successive iterations for the first *NMODE* eigenvalues is less than 1.0E-5.

#### ANSYS Computational Mechanics, AAU, Esbjerg

| ∧Subspace Eigenvalue Buckling                     | ×                |
|---------------------------------------------------|------------------|
| [SUBOPT] Options for Subspace Eigenvalue Buckling |                  |
| SUBSIZ Subspace working size                      | 0                |
| NPAD No. of extra vectors                         | 0                |
| NPERBK No of modes/memory block                   | 0                |
| Strimck Sturm sequence check                      | At shift+end pts |
| Number of subspace iterations                     |                  |
| NUMSSI Maximum number                             | 0                |
| NSHIFT Min, before shift                          | 0                |
|                                                   |                  |
| OK Cancel                                         | Help             |
|                                                   |                  |

Number of Jacobi iterations used per subspace iteration (used only with the JCG and PCG options on the <u>EQSLV</u> command). Defaults to the number of degrees of freedom divided by the maximum wave front for the model. The minimum is 5.

ANSYS Computational Mechanics, AAU, Esbjerg

Example0504

Sturm sequence check key: ALL --Perform check at all shift points as well as at the end point (default). PART --

Perform check only at all shift points.

NONE --

Do not perform Sturm sequence check.

### Eigen Buckling – Expanding Modes

#### Main Menu> Solution> Load Step Opts > ExpansionPass > Single Expand > Expand Modes

| ANSYS Main Menu 🛞                       |                                |                           |
|-----------------------------------------|--------------------------------|---------------------------|
| Preferences                             | Expand Modes                   | ×                         |
| Preprocessor                            | [MXPAND] Expand Modes          |                           |
| Solution                                |                                |                           |
| Analysis Type                           | NMODE No. of modes to expand   |                           |
| 🖬 Fast Sol'n Optn                       | EREOR EREOE Erequency range    |                           |
|                                         | TREQUIREQE Trequency range     |                           |
| Load Step Opts                          | Elcalc Calculate elem results? |                           |
| Output Ctris                            |                                |                           |
| Solution Ctri                           | SIGNIF Significant Threshold   |                           |
| H Nonlinear                             | -only valid for SPRS and DDAM  | 0.001                     |
|                                         |                                | 0.001                     |
| I Other                                 |                                |                           |
| Reset Options                           |                                |                           |
| Read LS File                            | OK Cancel                      | Help                      |
| Write LS File                           |                                |                           |
| Initial Stress                          |                                |                           |
| Physics                                 |                                |                           |
| Solve                                   |                                |                           |
| FLOTRAN Set Up                          |                                | Entor 2                   |
| Run FLOTRAN                             |                                | Enter 3 —                 |
|                                         |                                |                           |
| ADAMS Connection                        |                                |                           |
| Abridged Menu                           |                                |                           |
| General Postproc     Timellist Destance |                                |                           |
| Innehist Postpro     Topological Opt    |                                | Shift to Yes to Calculate |
|                                         |                                |                           |
| I Design Opt                            |                                | element results           |
| Prob Design                             |                                |                           |
| Radiation Opt                           |                                |                           |
| Run-Time Stats                          |                                | <u>.</u>                  |
| 🔤 Session Editor 📃 🚽                    | Example0504                    | 34                        |
|                                         | s, AAU, Esbjerg                |                           |

### Example - Solve

#### Solution > Solve > Current LS

| Solve Current Load Step                                                                                                   | Note              |
|----------------------------------------------------------------------------------------------------|-------------------|
| [SOLVE] Begin Solution of Current Load Step                                                                               | Solution is done! |
| Review the summary information in the lister window (entitled<br>"/STATUS Command"), then press OK to start the solution. |                   |
| OK Cancel Help                                                                                                    | Close             |
|                                                                                                    |                   |
|                                                                                                    |                   |
|                                                                                                    |                   |
|                                                                                                    |                   |
| Prose OK                                                                                                    |                   |
| F1633 UN                                                                                                    |                   |

#### **Example - Finish**

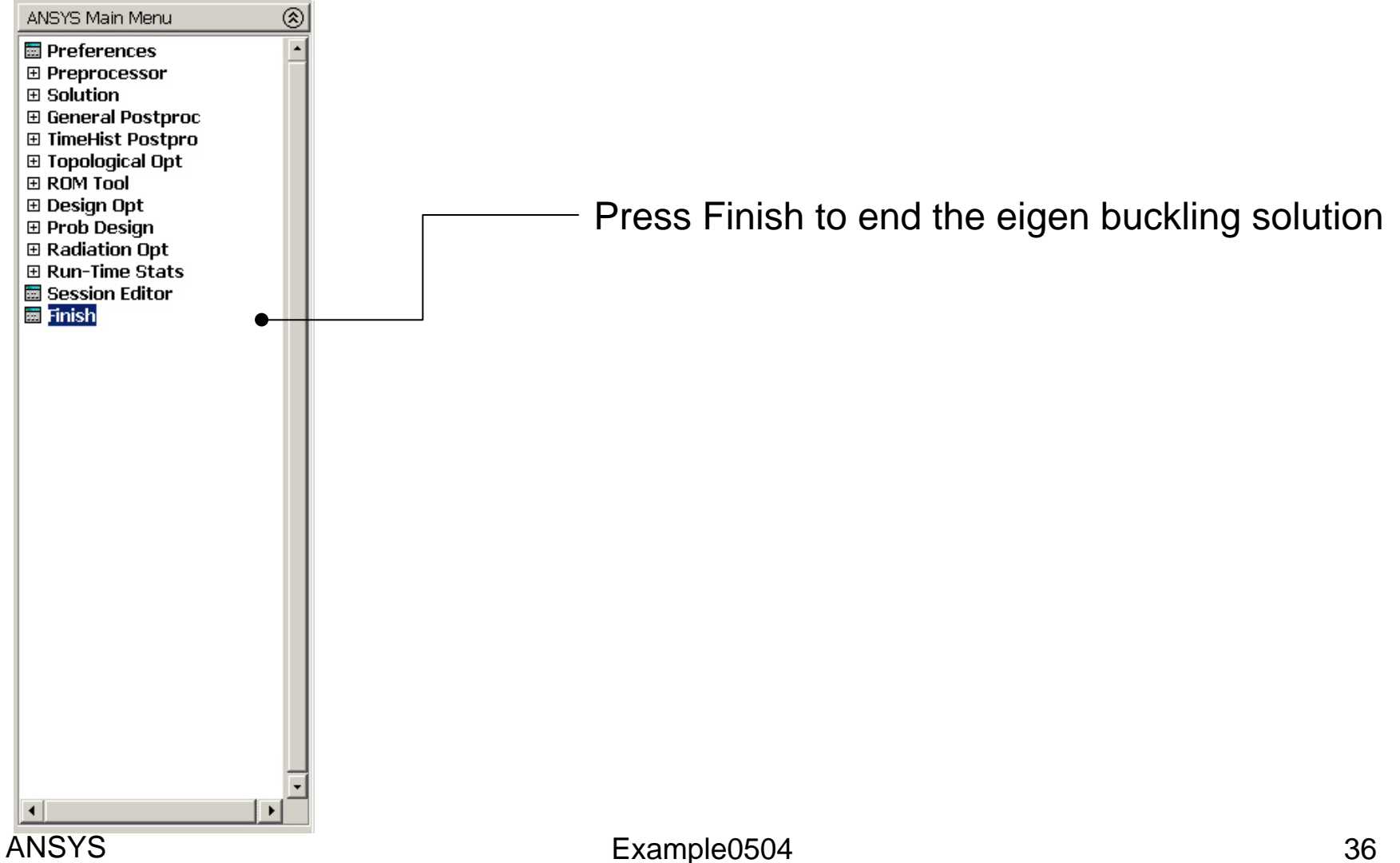

### Example – Results Summary

| ANSYS Main M                                                                                                    | nu 🛞                                                                       |    |
|----------------------------------------------------------------------------------------------------|----------------------------------------------------------------------------|----|
| <ul> <li>Preference</li> <li>Preproces</li> <li>Solution</li> <li>General Po</li> <li>Data &amp;</li> <li>Results</li> <li>Read Results</li> </ul>                                                                                                    | tproc<br>e Opts<br>ummary<br>ults                                          |    |
|                                                                                                    | LIST Command                                                               | ×  |
| File     File                                                                                                    |                                                                            |    |
|                                                                                                    | IDEX OF DATA SETS ON RESULTS FILE *****                                    |    |
| E SET<br>E 10<br>E 20<br>E 30<br>E 30<br>E 20<br>E 30<br>E 10<br>E 10 | HHE/FREQ LOAD STEP SUBSTEP CUHULATIVE<br>1268E+06 1 2 2<br>12848E+07 1 3 3 |    |
|                                                                                                    |                                                                            |    |
| 11010                                                                                                    | Example0504                                                                | 37 |

### Example – Read Results

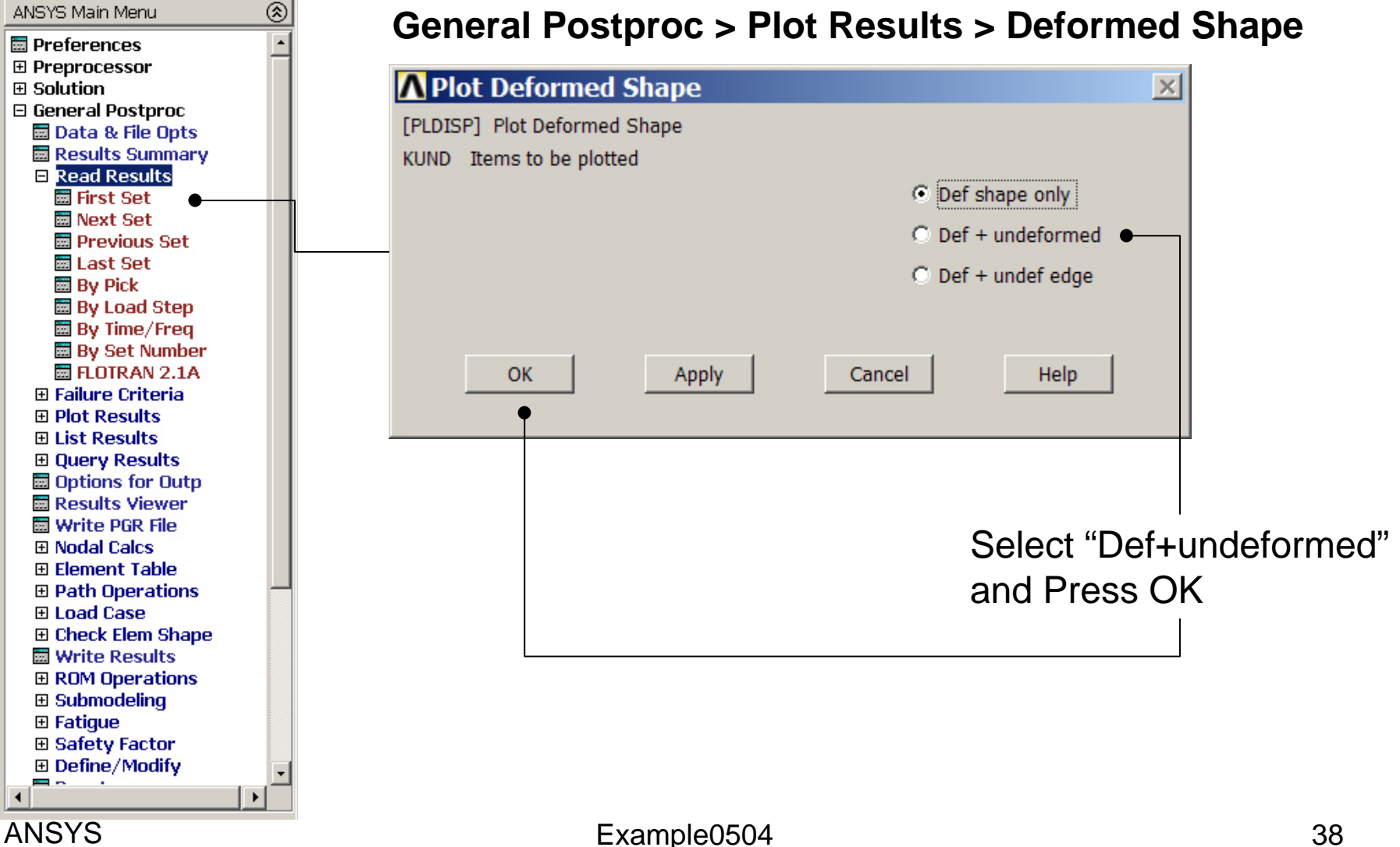

#### Example – First set

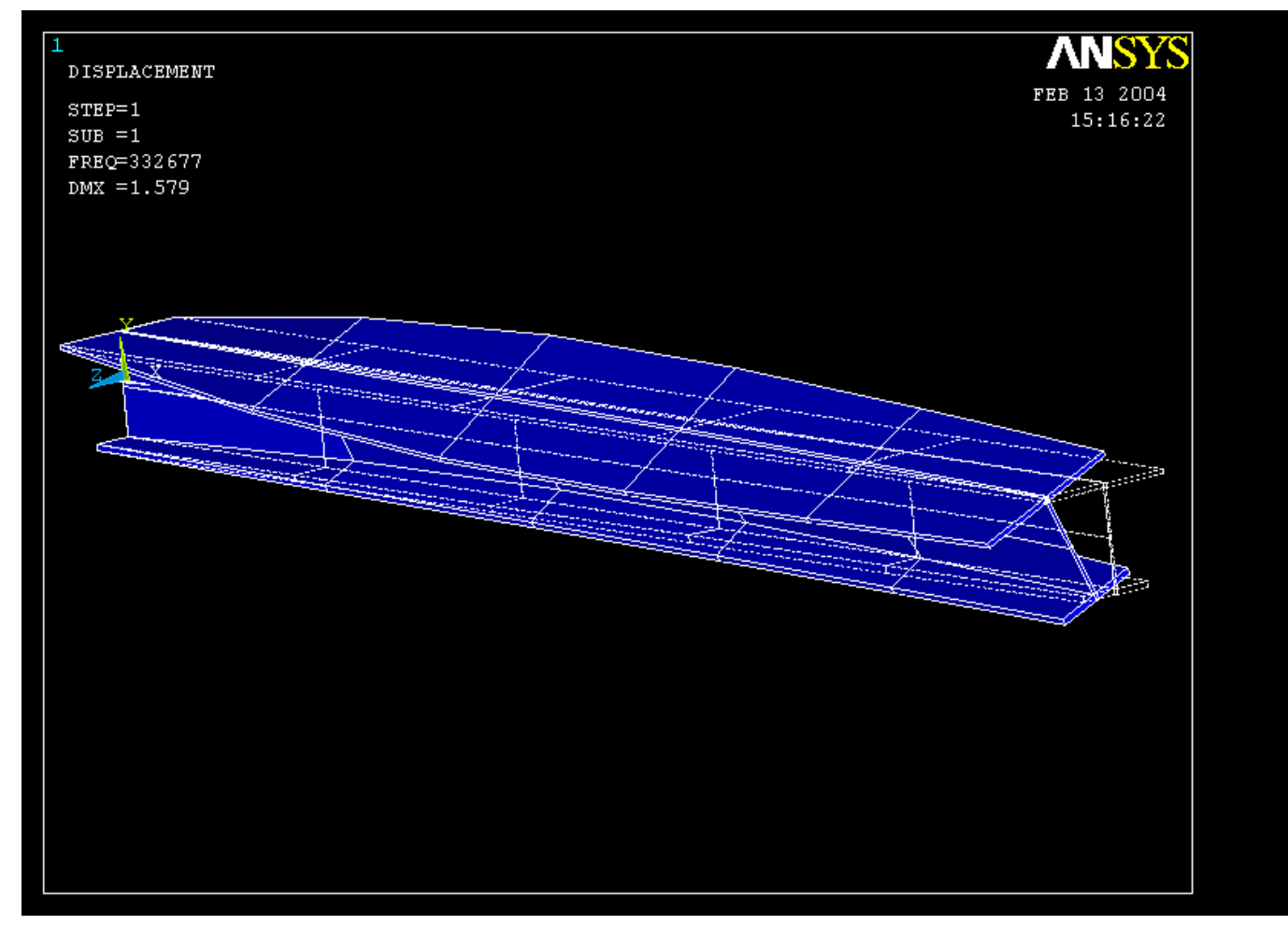

Example0504

#### ANSYS Computational Mechanics, AAU, Esbjerg

39

#### Example – Next set

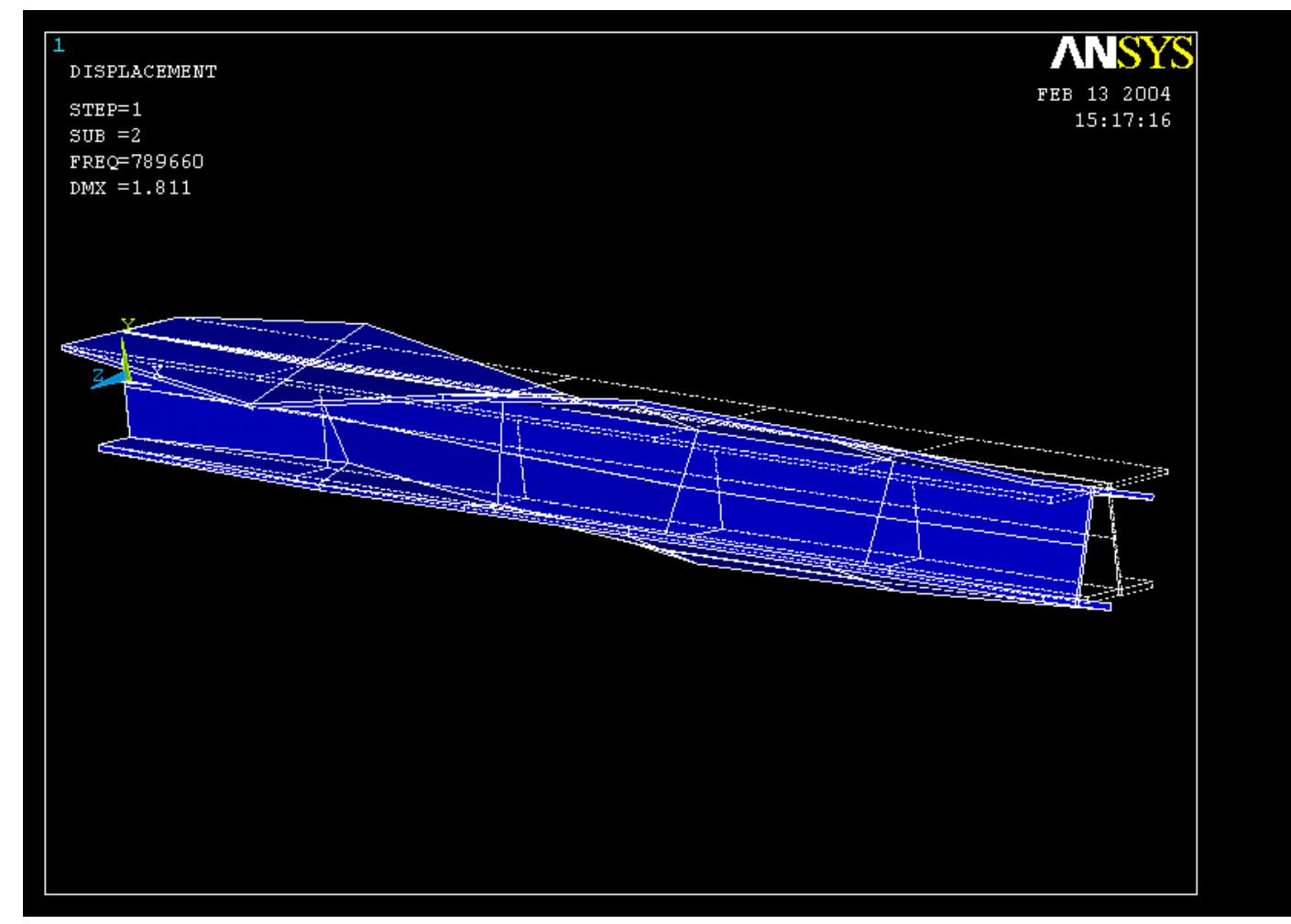

#### ANSYS Computational Mechanics, AAU, Esbjerg

#### Example – Next set

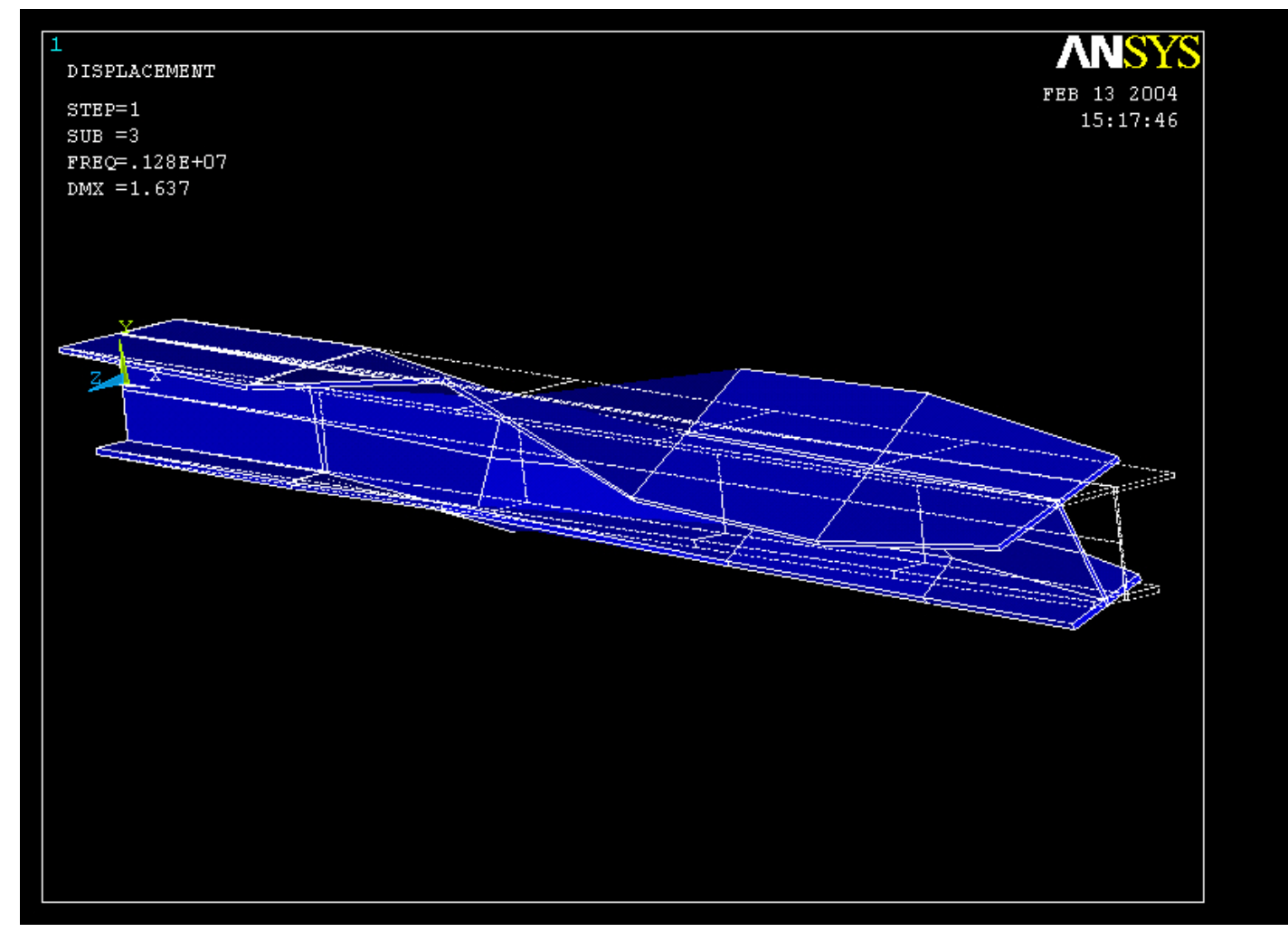